# Packet Tracer: configuración de ACL extendidas, situación 1

## Topología

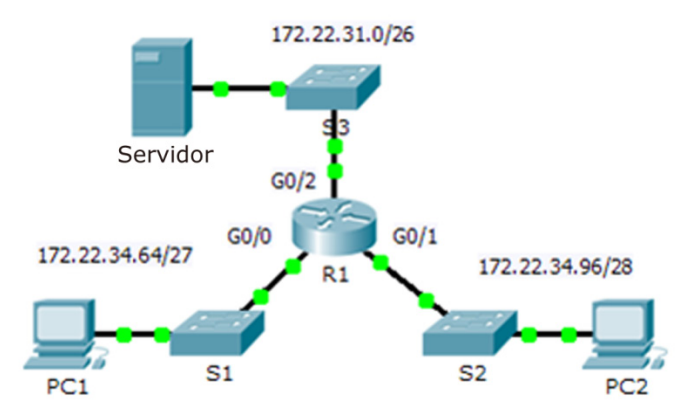

### Tabla de asignación de direcciones

| Dispositivo | Interfaz | Dirección IP | Máscara de subred | Gateway predeterminado |
|-------------|----------|--------------|-------------------|------------------------|
| R1          | G0/0     | 172.22.34.65 | 255.255.255.224   | N/D                    |
|             | G0/1     | 172.22.34.97 | 255.255.255.240   | N/D                    |
|             | G0/2     | 172.22.34.1  | 255.255.255.192   | N/D                    |
| Servidor    | NIC      | 172.22.34.62 | 255.255.255.192   | 172.22.34.1            |
| PC1         | NIC      | 172.22.34.66 | 255.255.255.224   | 172.22.34.65           |
| PC2         | NIC      | 172.22.34.98 | 255.255.255.240   | 172.22.34.97           |

### Objetivos

Parte 1: configurar, aplicar y verificar una ACL extendida numerada

Parte 2: configurar, aplicar y verificar una ACL extendida con nombre

### Aspectos básicos/situación

Dos empleados necesitan acceder a los servicios que proporciona el servidor. La **PC1** solo necesita acceso FTP, mientras que la **PC2** solo necesita acceso web. Ambas computadoras pueden hacer ping al servidor, pero no entre sí.

# Parte 1: configurar, aplicar y verificar una ACL extendida numerada

#### Paso 1: configurar una ACL para que permita tráfico FTP e ICMP.

a. Desde el modo de configuración global en el **R1**, introduzca el siguiente comando para determinar el primer número válido para una lista de acceso extendida.

```
R1(config)# access-list ?
  <1-99> IP standard access list
  <100-199> IP extended access list
```

b. Agregue **100** al comando, seguido de un signo de interrogación.

```
R1(config)# access-list 100 ?
    deny Specify packets to reject
```

```
permit Specify packets to forward
remark Access list entry comment
```

c. Para permitir el tráfico FTP, introduzca permit, seguido de un signo de interrogación.

```
R1(config) # access-list 100 permit ?
```

```
ahp Authentication Header Protocol
eigrp Cisco's EIGRP routing protocol
esp Encapsulation Security Payload
gre Cisco's GRE tunneling
icmp Internet Control Message Protocol
ip Any Internet Protocol
ospf OSPF routing protocol
tcp Transmission Control Protocol
udp User Datagram Protocol
```

d. Esta ACL permite tráfico FTP e ICMP. ICMP se indica más arriba, pero FTP no, porque FTP utiliza TCP. Entonces, se introduce TCP. Introduzca tcp para refinar aún más la ayuda de la ACL.

```
R1(config)# access-list 100 permit tcp ?
A.B.C.D Source address
any Any source host
host A single source host
```

e. Observe que se podría filtrar por PC1 por medio de la palabra clave host o bien se podría permitir cualquier (any) host. En este caso, se permite cualquier dispositivo que tenga una dirección que pertenezca a la red 172.22.34.64/27. Introduzca la dirección de red, seguida de un signo de interrogación.

R1(config) # access-list 100 permit tcp 172.22.34.64 ?

A.B.C.D Source wildcard bits

f. Para calcular la máscara wildcard, determine el número binario opuesto a una máscara de subred.

g. Introduzca la máscara wildcard, seguida de un signo de interrogación.

```
R1(config) # access-list 100 permit tcp 172.22.34.64 0.0.0.31 ?
```

| A.B.C.D | Destination address                             |  |  |  |  |
|---------|-------------------------------------------------|--|--|--|--|
| any     | Any destination host                            |  |  |  |  |
| eq      | Match only packets on a given port number       |  |  |  |  |
| gt      | Match only packets with a greater port number   |  |  |  |  |
| host    | A single destination host                       |  |  |  |  |
| lt      | Match only packets with a lower port number     |  |  |  |  |
| neq     | Match only packets not on a given port number   |  |  |  |  |
| range   | Match only packets in the range of port numbers |  |  |  |  |

h. Configure la dirección de destino. En esta situación, se filtra el tráfico hacia un único destino: el servidor. Introduzca la palabra clave **host** seguida de la dirección IP del servidor.

```
R1(config)# access-list 100 permit tcp 172.22.34.64 0.0.0.31 host 172.22.34.62 ?
```

| dscp        | Match packets with given dscp value             |
|-------------|-------------------------------------------------|
| eq          | Match only packets on a given port number       |
| established | established                                     |
| gt          | Match only packets with a greater port number   |
| lt          | Match only packets with a lower port number     |
| neq         | Match only packets not on a given port number   |
| precedence  | Match packets with given precedence value       |
| range       | Match only packets in the range of port numbers |
| <cr></cr>   |                                                 |

i. Observe que una de las opciones es <cr> (retorno de carro). Es decir, puede presionar la tecla Enter, y la instrucción permitiría todo el tráfico TCP. Sin embargo, solo se permite el tráfico FTP. Por lo tanto, introduzca la palabra clave eq, seguida de un signo de interrogación para mostrar las opciones disponibles. Luego, introduzca ftp y presione la tecla Enter.

```
R1(config)# access-list 100 permit tcp 172.22.34.64 0.0.0.31 host 172.22.34.62 eq ?
```

| 172.22.34.62 eq ftp |                                                       |  |  |  |
|---------------------|-------------------------------------------------------|--|--|--|
| R1(config)#         | access-list 100 permit tcp 172.22.34.64 0.0.0.31 host |  |  |  |
| WWW                 | World Wide Web (HTTP, 80)                             |  |  |  |
| telnet              | Telnet (23)                                           |  |  |  |
| smtp                | Simple Mail Transport Protocol (25)                   |  |  |  |
| рорЗ                | Post Office Protocol v3 (110)                         |  |  |  |
| ftp                 | File Transfer Protocol (21)                           |  |  |  |
| <0-65535>           | Port number                                           |  |  |  |

j. Cree una segunda instrucción de lista de acceso para permitir el tráfico ICMP (ping, etcétera) desde la PC1 al Servidor. Observe que el número de la lista de acceso es el mismo y que no es necesario detallar un tipo específico de tráfico ICMP.

```
R1(config)# access-list 100 permit icmp 172.22.34.64 0.0.0.31 host 172.22.34.62
```

k. El resto del tráfico se deniega de manera predeterminada.

#### Paso 2: aplicar la ACL a la interfaz correcta para filtrar el tráfico.

Desde la perspectiva del **R1**, el tráfico al cual se aplica la ACL 100 ingresa desde la red conectada a la interfaz Gigabit Ethernet 0/0. Ingrese al modo de configuración de interfaz y aplique la ACL.

R1(config) # interface gigabitEthernet 0/0

R1(config-if) # ip access-group 100 in

#### Paso 3: verificar la implementación de la ACL.

- a. Haga ping de la **PC1** al **Servidor**. Si los pings no se realizan correctamente, verifique las direcciones IP antes de continuar.
- b. Desde la PC1, acceda mediante FTP al Servidor. Tanto el nombre de usuario como la contraseña son cisco.

PC> ftp 172.22.34.62

c. Salga del servicio FTP del Servidor.

ftp> quit

d. Haga ping de la **PC1** a la **PC2**. El host de destino debe ser inalcanzable, debido a que el tráfico no está permitido de manera explícita.

# Parte 2: configurar, aplicar y verificar una ACL extendida con nombre

#### Paso 1: configurar una ACL para que permita acceso HTTP y tráfico ICMP.

a. Las ACL con nombre comienzan con la palabra clave **ip**. Desde el modo de configuración global del **R1**, introduzca el siguiente comando, seguido por un signo de interrogación.

```
R1(config)# ip access-list ?
  extended Extended Access List
  standard Standard Access List
```

 b. Puede configurar ACL estándar y extendidas con nombre. Esta lista de acceso filtra tanto las direcciones IP de origen como de destino, por lo tanto, debe ser extendida. Introduzca HTTP\_ONLY como nombre. (A los fines de la puntuación de Packet Tracer, el nombre distingue mayúsculas de minúsculas).

```
R1(config) # ip access-list extended HTTP ONLY
```

c. El indicador de comandos cambia. Ahora está en el modo de configuración de ACL extendida con nombre. Todos los dispositivos en la LAN de la PC2 necesitan acceso TCP. Introduzca la dirección de red, seguida de un signo de interrogación.

```
R1(config-ext-nacl)# permit tcp 172.22.34.96 ?
A.B.C.D Source wildcard bits
```

d. Otra manera de calcular el valor de una wildcard es restar la máscara de subred a 255.255.255.255.

```
255.255.255.255
- 255.255.255.240
------
= 0. 0. 0. 15
R1(config-ext-nacl)# permit tcp 172.22.34.96 0.0.0.15 ?
```

e. Para finalizar la instrucción, especifique la dirección del servidor como hizo en la parte 1 y filtre el tráfico www.

```
R1(config-ext-nacl) # permit tcp 172.22.34.96 0.0.0.15 host 172.22.34.62 eq www
```

f. Cree una segunda instrucción de lista de acceso para permitir el tráfico ICMP (ping, etcétera) desde la PC2 al Servidor. Nota: la petición de entrada se mantiene igual, y no es necesario detallar un tipo específico de tráfico ICMP.

```
R1(config-ext-nacl)# permit icmp 172.22.34.96 0.0.0.15 host 172.22.34.62
```

g. El resto del tráfico se deniega de manera predeterminada. Salga del modo de configuración de ACL extendida con nombre.

#### Paso 2: aplicar la ACL a la interfaz correcta para filtrar el tráfico.

Desde la perspectiva del **R1**, el tráfico al cual se aplica la lista de acceso **HTTP\_ONLY** ingresa desde la red conectada a la interfaz Gigabit Ethernet 0/1. Ingrese al modo de configuración de interfaz y aplique la ACL.

R1(config) # interface gigabitEthernet 0/1

R1(config-if) # ip access-group HTTP\_ONLY in

#### Paso 3: verificar la implementación de la ACL.

- a. Haga ping de la **PC2** al **Servidor**. Si los pings no se realizan correctamente, verifique las direcciones IP antes de continuar.
- b. Desde la PC2, acceda mediante FTP al Servidor. La conexión debería fallar.
- c. Abra el navegador web en **PC2** e introduzca la dirección IP de **Server** como URL. La conexión debería establecerse correctamente.